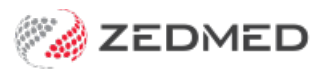

## Add a non-Medicare item

Last Modified on 27/02/2023 11:35 am AEDT

Add an item number for a service that's not included in the list of items provided by Medicare. This would include items for non-clinical costs that need to be charged to a patient. For example, you may need to invoice for the costs of onboarding a patient whose clinical records are with another practice.

To add a private item:

- 1. Go to Zedmed's Management tab.
- 2. Select Practice Setup then Items > Item Details.

The Find Item screen will open.

3. In the Item Number field, enter the item.

You can use a number or word and there is a limit of 8 characters.

4. Select Find.

A dialog will open to advise no item was found and ask if you want to add a new one.

|                                                              | Find                                   | l Item                                       |                         |
|--------------------------------------------------------------|----------------------------------------|----------------------------------------------|-------------------------|
| tem Item Number REPORT Short Description Tax Code            | Quar                                   | ntity Item<br>00 (Home and Institution)      | Validity Period From To |
| Details Standard Doctors Insurers                            | Analysis Assistant Derived Fees        | Private/3rd Party Fees<br>Value Discou       | unt                     |
| Schedule<br>(MC/MC100)<br>85%<br>75%<br>Derivation<br>Item # | LMO &<br>Other DVA<br>REI loading App. | P1 P2 P3 P3 P3 P3 P3 P3 P3 P3 P3 P3 P3 P3 P3 |                         |
| Add-On for 7+                                                | No Item found! D                       | o you want to add a New Item Record?         |                         |
| Previous Ne <u>x</u> t Fin                                   | d                                      |                                              | Close Cancel            |

5. Select Yes to the dialog.

This will open the **New Item Details** screen.

You will now use the Private/3rd Party Fees section of the Standard tab.

6. In the P1 field, enter the cost and press Tab.

You can change the Value of the item when creating an invoice.

7. Select **Close** to save and exit.

| Item Item Number REPO Short Description                                                                                | RT                   | Quantity                                                                                       | Item                                                                                                    | Validity<br>From<br>To | Period<br>01/01/1990 |
|----------------------------------------------------------------------------------------------------|----------------------|------------------------------------------------------------------------------------------------|----------------------------------------------------------------------------------------------------|------------------------|----------------------|
| Tax Code FRE V S                                                                                                    |                      | lectable when billing MC100 (Home and Institution)                                             |                                                                                                    | 4                      | New                  |
| Details Standard Docto                                                                                                 | rs Insurers Analysis | Assistant Derived Fees                                                                         |                                                                                                    |                        |                      |
| Schedule<br>(MC/MC100)<br>85%<br>75%<br>Derivation<br>Item #<br>Add-On for<br>Multiples<br>Add-On for 7+<br>Get Deriva | tion Item            | LMO &<br>Other DVA<br>REI loading App<br>RMFS<br>Out Hospital<br>D (%)<br>In Hospital<br>D (%) | Value Disco<br>P1 Disco<br>P2 Disco<br>P2 P3 Disco<br>P3 Disco<br>P4 Disco<br>P4 Disco<br>P4 Disco<br>P5 Disco<br>P5 Disco |                        |                      |
| Add-On for 7+                                                                                                    | tion Item            | In Hospital<br>D (%)                                                                           | Motor Vehicle                                                                                                    |                        |                      |

## Fees Lunch & Learn video

The documentation referred to in this video is now located in the Zedmed Knowledge Base under Payer Fees.